## 고객 정보 신고 사이트 입력 방법 안내(개인 고객)

### 1 답변 입력 화면에 표시된 아래 항목에 대하여 고객님의 현재 정보를 입력하십시오.

- (1) '生年月日(생년월일)', '国籍(국적)' 등
- (2) '外国PEPs情報(외국 PEPs 정보)'
- (3) 'ご利用目的(이용 목적)'
- (4) (ご職業(직업)', (事業/業種(사업/업종)'
- (5) 'ご勤務先・ご就学先(직장・학교)'(<u>※가능한 범위에서 답변해 주십시오</u>)
  (6) '年収・年商(연간 수입・연간 매출액)'(<u>※가능한 범위에서 답변해 주십시오</u>)
- (7) (毎月のお取引金額(合計)(월 거래 금액(합계))', (お取引の頻度(거래 빈도수)'
- (8) 'お取引の原資(거래에 사용될 기초 자금)'
- (9) '200万円超の現金取引予定(200만엔 초과 현금 거래 예정)'
- (10) '国際送金の利用予定(국제 송금의 이용 예정)'
- (11) '経済制裁対象国等との取引(경제 제재 대상국 등과의 거래)'

## 2 답변 확인 화면에서 입력 내용을 확인하신 후, 입력 내용이 올바르면 '回答(답변)' 버튼을 누르십시오. 수정을 원하시면 '修正する(수정하기)' 버튼을 눌러 답변 입력 화면으로 돌아간 후 입력한 내용을 수정하십시오.

※답변 내용의 사본이 필요한 경우에는 답변 확인 화면을 캡처해 저장하거나 브라우저 화면 인쇄 등을 이용하십시오.

## 3 완료 화면이 나타나면 답변이 종료됩니다. 협조해 주셔서 감사합니다.

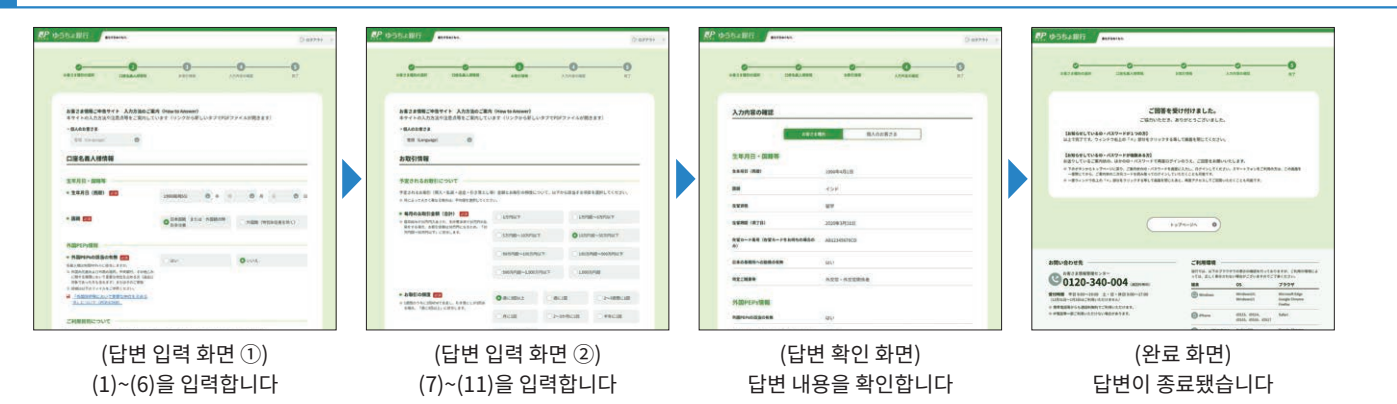

## 답변 입력 시 주의 사항

## 1 로그인 후 20분 동안 이용이 없으실 경우, 정보 보호 관점에서 자동으로 로그아웃됩니다.

이 경우, 입력하신 정보가 삭제되므로 주의하십시오. (번거로우시겠지만 다시 로그인하여 처음부터 새로 입력해 주십시오)

### 시스템 오류가 발생할 수 있으니 브라우저의 '뒤로가기' 버튼이나 '새로고침' 버튼은 사용하지 마십시오.

시스템 오류에 의해 로그아웃된 경우, 입력하신 정보가 삭제됩니다. (번거로우시겠지만 다시 로그인하여 처음부터 새로 입력해 주십시오)

## 1. 답변 입력 화면에 표시된 아래 항목에 대하여 고객님의 현재 정보를 입력하십시오.

## 1 '生年月日(생년월일)', '国籍(국적)' 등을 입력하십시오.

・ 일본 국적을 소지하신 분이나 특별영주자는 '日本国籍または外国籍の特別永住者(일본 국적 또는 외국 국적의 특별영주자)'를 선택하십시오.

- ・외국 국적을 소지하신 분은 '外国籍(特別永住者を除く)(외국 국적(특별영주자 제외))'를 선택하신 후 보기에서 국가명을 선택하십시오.
- •재류카드를 소지하신 분은 **①**'在留資格(재류 자격)', **②**'在留期間 (満了日) (재류 기간(만료일)', **③**'在留カード番号(재류카드 번호)'(※)를 입력하십시오.

※외교관 등에 해당하여 재류카드를 교부받지 않은 분은 재류카드 번호를 입력하지 않으셔도 됩니다.

| 口座名義人様情報                                                                                                    |                                                 |                              |                                                                                |
|----------------------------------------------------------------------------------------------------|-------------------------------------------------|------------------------------|--------------------------------------------------------------------------------|
| 生年月日・国籍等<br>● 生年月日(西暦) <mark>診須</mark>                                                                                             | 1980(昭和55) 金 年 月                                | <b>6 8</b> H                 | 생년월일을 선택하십시오.                                                                  |
| • 国籍 逐列                                                                                                    | <ul> <li>日本国籍 または 外国籍の特別永住者</li> </ul>          | ○ 外国籍(特別永住者を                 | <sup>도除く)</sup> 국적을 선택하십시오.<br>※일본 구정의 분이나 특별역주                                |
| 국적인 분]                                                                                                    |                                                 |                              | * 글는 국국은 눈이디 득글 8구<br>분은 '일본 국적 또는 외국국?<br>특별영주자'를 선택하십시오.                     |
| 口座名義人様情報                                                                                                    |                                                 |                              |                                                                                |
| 生年月日・国籍等                                                                                                    |                                                 |                              |                                                                                |
| • 生年月日(西暦) 必須                                                                                                    | 1980(昭和55) 💿 年 月                                | ●月 日                         | ● 日                                                                            |
| • 国籍 👸                                                                                                    | 日本国籍 または 外国籍の特<br>別永住者                          | • 外国籍(特别永住者都                 | [외국 국적자만 해당]<br><sup>注除&lt;)</sup> 보기에서 국가명을 선택하십/                             |
|                                                                                                    | 選択してください                                        |                              | [외국 국적자만 해당]<br>보기에서 재류 자격을                                                    |
| ● 在留資格 🔀 🕅                                                                                                    | 選択してください                                        |                              | 선택하십시오.                                                                        |
| ● 在留期間(満了日) 👸                                                                                                    | 2<br>期限あり                                       | () 無期限                       | [외국 국적자만 해당]                                                                   |
|                                                                                                    | 年 🕑 月                                           | ●月 日                         | M뉴기간(만묘일)를<br>선택하십시오. 재류 자격이<br>영주자 등에 해당하여                                    |
| ● 在留カード番号(在留カードをお持ちの<br>場合は必須)                                                                                                    | 3<br>(例) AB12345678CD                           |                              | 재류기간이 무기한인 분은 'ś<br>限(무기한)'을 선택하십시오                                            |
| <ul> <li>日本の事務所への勤務の有無 2031</li> <li>日本に所在する事務所等で働いていますか。(自営業、<br/>パート・アルバイトを含みます)</li> </ul>                                      | O (du)                                          | 0 いいえ                        | [외국 국적자만 해당]                                                                   |
| <ul> <li>特定ご職業等</li> <li>次のいずれかのご職業の方は、該当するものを選択して</li> </ul>                                                                      | <ul> <li>外交官・外交官関係者</li> </ul>                  | ○ 米軍関係者                      | 재류카드 민오들 입덕아십시<br>※외교관 등에 해당하여 재류카<br>교부받지 않은 분은 재류카드                          |
| ください。該当しない場合は進択个要です。                                                                                                    | ○ 国際連合軍関係者                                      | \                            | 번호를 입력하지 않으셔도 됩                                                                |
|                                                                                                    | × 選択を解除                                         |                              |                                                                                |
| 在留カード 名男 AB12345678CD<br>RNER ELIZABETH<br>9855年12月31日 昭35 な F、1897 - 888 米国<br>1 9 9 9 34 N 11501176505<br>ほりり 9 34 N 11501176505 | [외국 국적자만 해당]                                    |                              | [외국 국적자만 해당]                                                                   |
| 常                                                                                                    | 외교관 등 특정 직업인 분<br>항목을 선택하십시오. 해<br>경우에는 선택하지 않으 | !은 해당하는<br>당하지 않을<br>셔도 됩니다. | 일본에 소재한 사무소 등(회사, 사무실, 전<br>영업소 등)에서 근무할 경우에는 'はい(너<br>선택하십시오. 근무하지 않을 경우에는 '1 |

## 2 '外国PEPs情報(외국 PEPs 정보)'를 입력하십시오.

- ・외국 PEPs(외국 정부 등의 중요한 공적 지위에 있는 분 또는 그 가족)에 해당하는 경우에는 'はい(네)'를 선택하십시오. <u>해당하지 않는 경우에는 'いい</u> <u>え(아니요)'를 선택하십시오※.</u>
  - ※외국 PEPs는 외국 원수 및 외국 정부, 중앙은행, 기타 이와 유사한 기관에서 중요한 지위를 차지하는 분(또는 그 가족)을 말합니다. <u>예를 들면, 외국</u> <u>대사나 국영 기업의 임원 등 한정된 지위나 직급 등에 있는 분(또는 그 가족)만이 해당합니다.</u> 자세한 내용은 '[「外国政府等において重要な地 位を占める方」について](외국 정부 등에서 중요한 지위를 차지하는 분에 대하여)'를 참조하십시오.

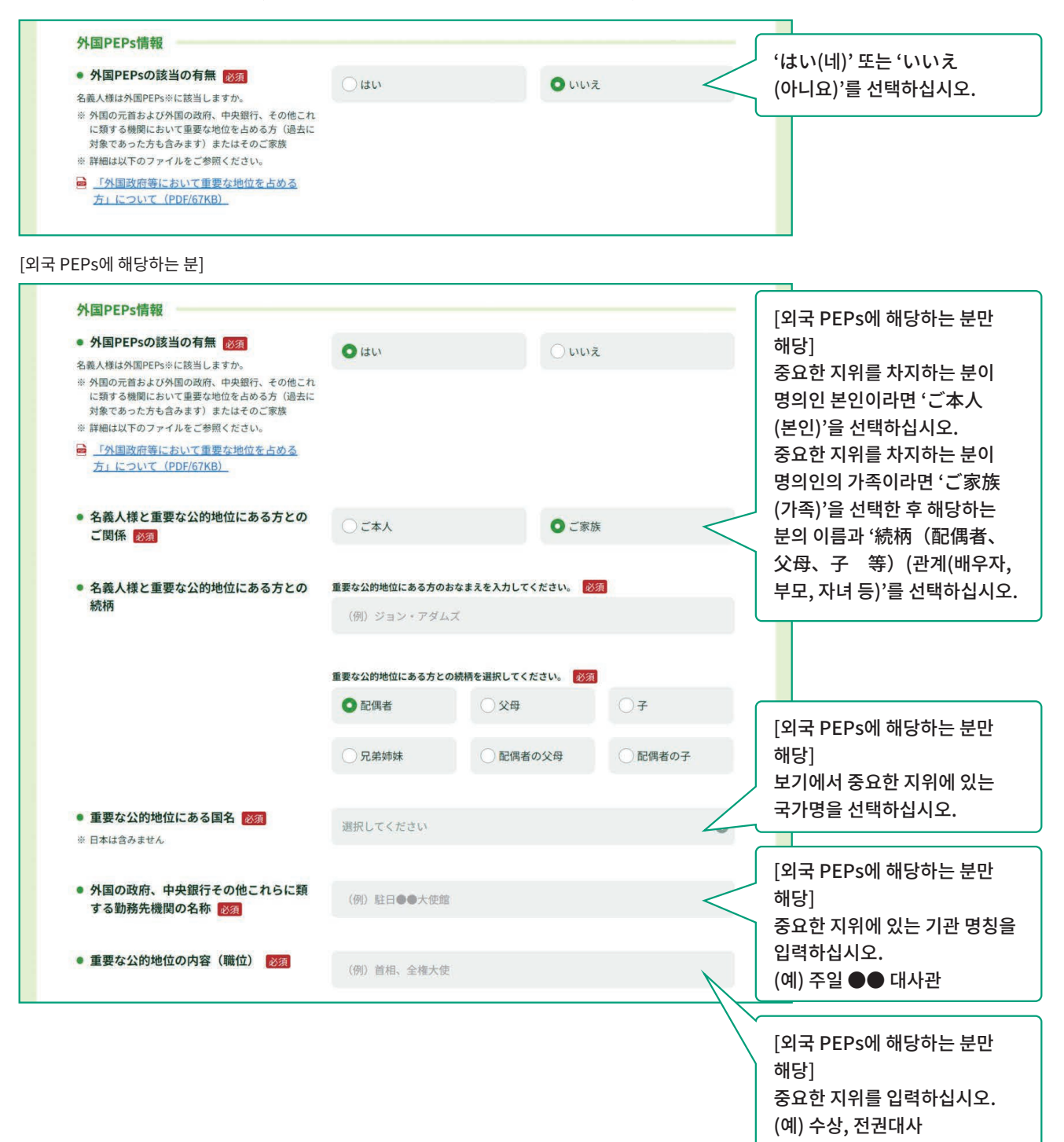

#### 3/14

## 3 'ご利用目的(이용 목적)'을 입력하십시오.

• 유초은행(우체국 포함)과 거래하시는 목적에 대하여 해당하는 항목을 선택하십시오.

'主なご利用目的(주요 이용 목적)': 해당하는 항목 1개를 선택하십시오.

- '上記以外のご利用目的(위 이외의 이용 목적)': 주요 이용 목적 이외에도 이용 목적이 있을 경우에는 해당하는 항목을 선택하십시오.
  - 예) '主なご利用目的(주요이용 목적)'은 '급여 수취'이지만, 이 밖에도 공공요금 이체나 신용카드 결제 등 '생계비 결제', 여유 자금의 '저축' 이용도 있을 경우에는 '主なご利用目的(주요이용 목적)'은 '給与受取/年金受取(급여 수취/연금 수취)'를 선택하시고, '上記以外のご利用目的(위 이외의 이용 목적)'은 '生計費決済(생계비 결제)'와 '貯蓄/資産運用(저축/자산 운용)'을 선택하십시오.

| ご利用目的について                                            |                                                  |                                     |                                                       |
|------------------------------------------------------|--------------------------------------------------|-------------------------------------|-------------------------------------------------------|
| 名義人様がゆうちょ銀行(郵便局を含む) &<br>※ 口座のご利用目的が複数ある場合は、「主なご     | と取引される目的について、以下から該当する<br>利用目的」以外のご利用目的を、「上記以外のご利 | 9項目を選択してください。<br>用目的」欄ですべて選択してください。 | 주요 이용 목적을 1개                                          |
| <ul> <li>主なご利用目的 必須<br/>(該当する項目を1つ選択)</li> </ul>     | ○ 給与受取/年金受取                                      | ○ 事業費決済                             | 전택하십시오.<br>'その他(기타)'를 선택하신                            |
|                                                      | ○融資                                              | ○ 外国為替取引 <                          | 경우에는 구체적인 내용을<br>입력하십시오. (최대 20자)                     |
|                                                      | ○ 生計費決済                                          | ) 貯蓄/資産運用                           | ※20자를 초과하면 20자 이하로<br>줄여서 다시 입력하십시오.                  |
|                                                      | ●その他                                             |                                     |                                                       |
|                                                      | 具体的に入力してください。                                    |                                     |                                                       |
| <ul> <li>上記以外のご利用目的</li> <li>(ある場合・複数選択可)</li> </ul> | 給与受取/年金受取                                        | 事業費決済                               | 이용 목적이 복수인 경우에는위<br>이외의 이용 목적에서 해당하는<br>하모을 모든 서태하신시오 |
|                                                      | □ 融資                                             | 外国為替取引                              |                                                       |
|                                                      | ✓ 生計費決済                                          | ✓ 貯蓄/資産運用                           |                                                       |
|                                                      | その他                                              |                                     |                                                       |

- ・명의인의 주요 'ご職業(직업)'에 대하여 해당하는 항목을 선택하십시오. (복수 선택 가능)
- 선택하신직업에 따라 직장의 '事業/業種(사업/업종)'도 보기에서 선택하십시오.

| 名義人様の主なご職業・ご勤務先の                       | 事業/業種について、以下から該当する項目を選択してくた | だい。                         |                                      |
|----------------------------------------|-----------------------------|-----------------------------|--------------------------------------|
| <ul> <li>ご職業 必須<br/>(複数選択可)</li> </ul> | 会社員/団体職員                    | 会社役員/団体役員                   | 해당하는직업을 선택하십시                        |
|                                        | □ パート/アルバイト/派遣社員<br>/契約社員   | 個人事業主/自営業                   | (복수 선택 가능)<br>'その他(기타)'를 선택하신        |
|                                        | 公務員                         | □ 弁護士/司法書士/会計士/税<br>理士/行政書士 | 경우에는 구체적인 내용을<br>입력하십시오 (최대 10자)     |
|                                        | 主婦・主夫                       | □ 退職された方/無職の方/未就<br>学児      | ※10자를 초과하면 10자 이하5<br>줄여서 다시 입력하십시오. |
|                                        | □ 学生                        | ✓ その他                       |                                      |
|                                        | 目体的にふわしてください。               |                             |                                      |

['会社員/団体職員(회사원/단체 직원)', '会社役員/団体役員(회사 임원/단체 임원)', 'パート/アルバイト/派遣社員/契約社員(시간제 근무자/ 아르바이트/파견 사원/계약 사원)', '個人事業主/自営業 (개인사업자/자영업)'에 해당하는 분] ※이 이외의 직업을 가진 분은 사업/업종이 표시되어 있지 않으므로 입력하지 않으셔도 됩니다.

| 白我八城のこ城来にしいて                           |                            |                             |                                      |
|----------------------------------------|----------------------------|-----------------------------|--------------------------------------|
| 名義人様の主なご職業・ご勤務先の事業                     | 』/業種について、以下から該当する項目を選択してくた | だい。                         |                                      |
| <ul> <li>ご職業 必須<br/>(複数選択可)</li> </ul> | ✓ 会社員/団体職員                 | 会社役員/団体役員                   |                                      |
|                                        | □ パート/アルバイト/派遣社員<br>/契約社員  | 個人事業主/自営業                   |                                      |
|                                        | □ 公務員                      | □ 弁護士/司法書士/会計士/税<br>理士/行政書士 | 직업이 회사원/단체 직원, 회사                    |
|                                        | 主婦・主夫                      | □ 退職された方/無職の方/未就<br>学児      | 임원/단체 임원, 시간제<br>근무자/아르바이트/파견        |
|                                        | □ 学生                       | その他                         | 사원/계약 사원,<br>개인사업자/자영업에 해당하는         |
| <ul> <li>事業/業種(3つまで)</li> </ul>        | 主な事業/業種 必須                 |                             | 분은 주요 사업/업종을 보기에서                    |
|                                        | その他                        | 6                           | (그 밖의 사업/업종을 포함하여                    |
|                                        | 具体的に入力してください。              |                             | 죄대 3개까지 선택할 수<br>있습니다)               |
|                                        | 他の事業/業種1                   |                             | 'その他(기타)'를 선택하신                      |
|                                        | 選択してください                   | ۲                           | 경우에는 구체적인 내용을                        |
|                                        | 他の事業/業種2                   |                             | 입력아십시오. (쇠내 10사)                     |
|                                        | 選択してください                   | ۲                           | ※10자를 조과하면 10자 이하로<br>줄여서 다시 입력하십시오. |

・직장・학교 정보를 <u>가능한 범위</u>에서 입력하십시오.

|                                                        |                              |               |                                                                                                    | _            |                                      |
|--------------------------------------------------------|------------------------------|---------------|----------------------------------------------------------------------------------------------------|--------------|--------------------------------------|
| ご勤務先・ご就学先について                                          |                              |               |                                                                                                    | _            | '직장(학생은 학교)의 명칭을                     |
| 選択されたご職業について、ご勤務先等(勤務分<br>ご勤務先等が複数ある場合は、主なもの1つに        | 先・就学先)の情報を差し支<br>ついてご回答ください。 | えない範囲で以下にご入力く | ださい。                                                                                                    |              | 입력하십시오. (최대 30자)                     |
| ● 勤務先等の名称/屋号                                           | (例)株式会社ゆう                    | ちょ銀行          | <                                                                                                    | $\leq$       | 줄여서 다시 입력하십시오.<br>※직장 등이 볼수일 경우에는 주되 |
| <ul> <li>勤務先等の郵便番号</li> </ul>                          | = 100                        | 8703          |                                                                                                    |              | 한 곳을 입력하십시오.                         |
|                                                        | 1 100                        | - 0195        | ale as a straight of the straight of the strai |              |                                      |
| • 勤務先等の所在地                                             | 都道府県                         |               |                                                                                                    |              |                                      |
|                                                        | 選択してください                     |               | ٢                                                                                                    | 0            |                                      |
|                                                        | 市区町村                         |               |                                                                                                    | $\backslash$ | 지자/하새은 하고)이 즈스                       |
|                                                        | (例)千代田区大手即                   | ÐŢ            |                                                                                                    |              | 직 8(직 8'는 직표)의 무조<br>전화번호를 입력하십시오.   |
|                                                        | 丁目・番地・号                      |               |                                                                                                    |              | ※전화번호가 복수일 경우에는 1<br>개만 입력하십시오.      |
|                                                        | (例)二丁目3番1号                   |               |                                                                                                    |              | ※전화번호의 하이픈(-)은 생략하0<br>입력하십시오.       |
|                                                        | 建物名                          |               |                                                                                                    | // L         |                                      |
|                                                        | (例)大手町プレイン                   | スウエストタワー      | /                                                                                                    |              |                                      |
| 。批改作なの雨江五日                                             |                              |               |                                                                                                    |              | 지자에서이 지그에 대하여                        |
| <ul> <li>動物元等の電話曲号</li> <li>※ (-)ハイフンは不要です。</li> </ul> | (例)0312345678                |               |                                                                                                    |              | 여왕에지의 역립에 대하여<br>해당하는 항목을 선택하십시오     |
| <ul> <li>役職(学生の場合は不要です)</li> </ul>                     | 0 m++                        | 0.00          |                                                                                                    |              | (학생일 경우에는 선택하지<br>아이너도 됩니다)          |
|                                                        | ○代表者                         | ○役員           | 〇官埋職                                                                                                    |              | は으셔도 됩니다)<br>'その他(기타)'를 선택하신         |
|                                                        | 〇一般社員                        | ●その他          |                                                                                                    |              | 경우에는 구체적인 내용을<br>이려하십시오 (치대 10파)     |
|                                                        | 具体的に入力してく 7                  | ださい。          |                                                                                                    |              | *10자를 초과하면 10자 이하로                   |
|                                                        | × 選択を解除                      |               |                                                                                                    |              | 줄여서 다시 입력하십시오.<br>                   |
| ● 業務内容(学生の場合は不要です)                                     | ○営業                          | ○ 一般事務        | ○総務・経理 <                                                                                                    |              |                                      |
|                                                        | ○ 企画・管理                      | ○製造・開発        | ● その他                                                                                                    |              | 직장에서의 업무 내용에 대하여<br>해당하는 항목을 선택하십시오  |
|                                                        | 具体的に入力してく7                   | どさい。          |                                                                                                    |              | (학생일 경우에는 선택하지                       |
|                                                        | × <u>選択を解除</u>               |               |                                                                                                    |              | 끊으셔노 됩니다)<br>'その他(기타)'를 선택하신         |
|                                                        |                              |               |                                                                                                    |              | 경우에는 구체적인 내용을                        |
|                                                        |                              |               |                                                                                                    |              | 입력하십시오. (최대 10자)                     |
|                                                        |                              |               |                                                                                                    |              | ※10시글 소파이번 10시 이아도<br>중여서 다시 입력하십시오. |

## 6 '年収・年商(연간 수입・연간 매출액)'을 입력하십시오.

・ 현재의 '年収(個人事業主の方は年商)(연간 수입(개인사업자인 경우 연간 매출액))'에 대하여 <u>가능한 범위</u>에서 입력하십시오. ※명의인 본인의 수입이 없을 경우에는 '0~100万円以下(0~100만엔 이하)'를 선택하십시오. ※급여나 연금 외에 월세 수입 등도 포함합니다.

| 年収・年商について                                                        |                  |                        |                                 |
|------------------------------------------------------------------|------------------|------------------------|---------------------------------|
| <ul> <li>年収(個人事業主の方は年裔)</li> <li>差し支えない範囲でご回答をお願いします。</li> </ul> | 0~100万円以下        | ○ 100万円超~300万円以下       |                                 |
| ※ 名義人様ご自身の収入がない場合は、「0~<br>100万円以下」を選択してください。※ 年金や家賃収入等も含みます。     | 300万円超~500万円以下   | ○ 500万円超~700万円以下       | 현재의 연간 수입(개인사업자인<br>경우 연간 매출액)을 |
|                                                                  | ○ 700万円超~900万円以下 | ○ 900万円超~1,200万円以<br>下 | 전텍아접시오.                         |
|                                                                  | ① 1,200万円超       |                        |                                 |
|                                                                  | × 選択を解除          |                        |                                 |

## 7 '毎月のお取引金額(合計)(월 거래 금액(합계))', 'お取引の頻度(거래 빈도수)'를 입력하십시오.

• 예정된 거래(예금, 환급, 송금, 이체 등) 금액과 거래 빈도수에 대하여 해당하는 항목을 선택하십시오. ※차량이나 주택 구매용 등 일시적으로 발생하는 고액의 입출금은 포함하지 않습니다. ※달마다 금액이나 빈도수의 차이가 큰 경우에는 평균값으로 답변해 주십시오.

['毎月のお取引金額(合計)(월 거래 금액(합계))'의 예] 매월 급여 20만엔이 입급되고 생계비 결제로 10만엔을 환급할 경우 거래 금액은 30만엔이 되므로 '10万円超~50万円以下(10만엔 초과~50 만엔 이하)'에 해당합니다.

['お取引の頻度(거래 빈도수)'의 예]

1주일 동안 ATM으로 2회 출금하고 1회 이체한 경우 '週に3回以上(주 3회 이상)'에 해당합니다.

| 予定されるお取引(預入・払戻・送金・引き落とし                                           | 等)金額とお取引の頻度(   | こついて、以下が              | から該当する項目 | 目を選択してください。 |        |              |
|-------------------------------------------------------------------|----------------|-----------------------|----------|-------------|--------|--------------|
| ※ 月によう(大ざく異なる場合は、平均値を選択し(くた)                                      | 2000           |                       |          |             |        |              |
| ● 毎月のお取引金額(合計) ◎須                                                 | ①1万円以下         |                       | () 1万円   | 超~5万円以下     |        |              |
| ※毎月給与が20万円入金され、生計費決済で10万円の払<br>戻をする場合、お取引金額は30万円になるため、「10         |                |                       |          |             |        |              |
| 万円超~50万円以下」に該当します。                                                | ○ 5万円超~10万円以   | አፑ                    | 010万円    | 月超~50万円以下   | 월 거래 금 | 액(합계)을 선택하십시 |
|                                                                   | ○ 50万円超~100万円  | 刊以下                   | 〇 100万   | 円超~500万円以下  |        |              |
|                                                                   | ○ 500万円超~1,000 | 万円以下                  | _ 1,000  | 万円超         |        |              |
|                                                                   |                |                       |          |             |        |              |
| <ul> <li>お取引の頻度 </li> <li>※ 1週間のうちに2回ATMで出金し、引き落としが1回あ</li> </ul> | ◎週に3回以上        | <ul><li>○週に</li></ul> | 10       | ()2~3週間に1回  | 거래 빈도  | 수를 선택하십시오.   |
| る場合、「透に3凹以上」に該当します。                                               | ○月に1回          | O 2~3                 | か月に1回    | ○ 半年に1回     |        |              |
|                                                                   |                |                       |          |             |        |              |

## 8 'お取引の原資(거래에 사용될 기초 자금)'을 입력하십시오.

• 유초은행 계좌의 거래에 사용될 주요 '原資(기초 자금)'(거래 자금 출처, 계좌에 입금되는 자금의 주요 출처)에 대하여 해당하는 항목을 선택하십시오. (복수 선택 가능)

| お取引の主な原資(お取引の資金の                      | 0出所)について、以下から該当する項目を選択してくださ | FL10     |                                    |
|---------------------------------------|-----------------------------|----------|------------------------------------|
| <ul> <li>原資 必須<br/>(複数選択可)</li> </ul> | 2 給与                        | 二 年金     | 거래에 사용될 기초 자금을<br>선택하십시오. (복수 선택 가 |
|                                       | 貯蓄                          | 家賃等収入    | · その他(기타)'를 선택하신<br>경우에는 구체적인 내용을  |
|                                       | 売上金/事業収入                    | 資産運用益    | 입력하십시오. (최대 20자)                   |
|                                       | 資産売却資金                      | 家族からの仕送り | 줄여서 다시 입력하십시오.                     |
|                                       | お小遣い・お年玉・お祝い金               | ✓ その他    |                                    |
|                                       | 目体的にももしてください。               |          |                                    |

## 9 '200万円超の現金取引予定(200만엔 초과 현금 거래 예정)'을 입력하십시오.

• 유초 은행 계좌로 200만엔을 초과하는 현금 거래를 이용하실 경우 또는 차후에 예정되어 있을 경우에는 'はい(네)'를 선택하십시오. 이용하지 않거나 차후에도 예정되어 있지 않을 경우에는 'いいえ(아니요)'를 선택하십시오.

※현금 거래는 ATM이나 창구를 통해 계좌에서 현금을 입금하거나 출금하는 등의 거래를 말합니다. 같은 날에 ATM에서 현금을 입금하여 합계가 200만엔을 초과하는 거래를 하신 경우에는 'はい(네)'를 선택하십시오. (계좌 이체나 계좌를 통한 송금은 포함하지 않습니다) ※실제로 거래할 때 거래 이유나 거래에 사용될 기초 자금 등을 다시 확인할 수 있으니 양해 바랍니다.

| ● 200万円超の現金取引予定有無 2007<br>今後のお取引で1回あたり200万円を超える現金取<br>引(預入・払戻)を予定されていますか。                                       | Citto           |                 | • いいえ    |            | $\leq$ | 'はい(네)' 또는 'いいえ<br>(아니요)'를 선택하십시오.                                                                                |
|----------------------------------------------------------------------------------------------------|-----------------|-----------------|----------|------------|--------|----------------------------------------------------------------------------------------------------|
| 엔 초과 현금 거래 예정 여부가 'はい(브                                                                                         | 비)'에 해당하는 분]    |                 |          |            | (      |                                                                                                    |
| 200万円超の現金取引予定について                                                                                               |                 |                 |          |            |        | [200만엔 조과 언금 거래 예정<br>있는 분만 해당]                                                                                   |
| <ul> <li>200万円超の現金取引予定有無 200万円を超える現金取</li> <li>今後のお取引で1回あたり200万円を超える現金取</li> <li>引(預入・払戻)を予定されていますか。</li> </ul> | O はい            |                 | () เมมร์ |            |        | 자금 출처와 사용 용도, 현금<br>사용해야만 하는 이유(거래의<br>구체적인 내용)를 입력하십시                                                            |
| ● 現金を使う理由 <mark>終初</mark><br>資金の出所や使用用途、現金でなければならない<br>理由を入力してください。                                             | 具体的に入力してくださ     | ίν <sub>ο</sub> |          |            | $\leq$ | (최대 30자)<br>※30자를 초과하면 30자 이하로<br>줄여서 다시 입력하십시오.                                                                  |
| ● お取引の頻度 必須                                                                                                    | ○週に1回以上         | <b>○ 2~3</b> €  | 週間に1回    | ○月に1回      |        | [200대에 추가 하고 가게 에기                                                                                                |
|                                                                                                    | ○ 2~3か月に1回      | 〇 半年(           | -10      | ○1年に1回以下   |        | [200년 덴 조과 현금 거대 예정<br>있는 분만 해당]<br>200만엔을 초과하는 현금                                                                |
| <ul> <li>1回あたりの金額 2000</li> </ul>                                                                               | ○ 200万円超~300万円  | 现下              | 〇 300万日  | 9超~500万円以下 |        | 거래의 빈도수에 대하여<br>해당하는 항목을 선택하십시.                                                                                   |
|                                                                                                    | ○ 500万円超~1,000万 | 円以下             | 0 1,0007 | 可円超        | $\sim$ | <br>[200만엔 초과 현금 거래 예7                                                                                            |
|                                                                                                    |                 |                 |          |            |        | 있는 분만 해당]<br>200만엔을 초과하는 현금<br>거래의 1회당 금액에 대하여<br>해당하는 항목을 선택하십시<br>※거래 시마다 거래 금액의 차이<br>큰 경우에는 평균값으로 답변해<br>주십시오 |

## 10 '国際送金の利用予定(국제 송금 이용 예정)'을 입력하십시오.

・유초 은행 계좌로 국제 송금(외국와의 송금 거래)을 이용하실 경우 또는 차후에 예정되어 있을 경우에는 'はい(네)'를 선택하십시오. 이용하지 않거나 차후에도 예정되어 있지 않을 경우에는 'いいえ(아니요)'를 선택하십시오.

※국제 송금은 창구 이용 유무나 유초 다이렉트 이용 유무 또는 거래 예정 금액의 크기와 상관없이 답변해 주십시오.

※실제로 거래할 때 송금 목적이나 거래에 사용될 기초 자금 등을 다시 확인할 수 있으니 양해 바랍니다.

| 国際送金の利用予定について                                                                           |                |                  |         |           | ſ         |                                                           |
|-----------------------------------------------------------------------------------------|----------------|------------------|---------|-----------|-----------|-----------------------------------------------------------|
| <ul> <li>国際送金の利用予定有無 222</li> <li>今後のお取引で国際送金(外国との送金取引)を</li> <li>予定されていますか。</li> </ul> | <u>ि</u> (#い   |                  | • いいえ   |           | $\leq$    | (아니요)'를 선택하십시오.                                           |
| 송금 이용 예정 여부가 '네'에 해당하는 !                                                                | 분]             |                  |         |           |           |                                                           |
| 国際送金の利用予定について                                                                           |                |                  |         |           |           |                                                           |
| ● <b>国際送金の利用予定有無 <mark>認須</mark><br/>今後のお取引で国際送金(外国との送金取引)を</b><br>予定されていますか。           | <b>O</b> はい    |                  | () いいえ  |           |           |                                                           |
| <ul> <li>国際送金の目的(送る場合) 図須<br/>(複数選択可)</li> </ul>                                        | 家族への送金         |                  | 一学費     |           |           | [국제 송금 예정이 있는 분만                                          |
|                                                                                         | 海外での資産運用       |                  | 商品購     | 入代金       | $\leq$    | 해당']                                                      |
|                                                                                         | 🔽 その他          |                  |         |           |           | 국제 종금을 아픈 목적 (종금아<br>경우, 송금받는 경우)에 대하여<br>해다하는 하모을 서태하십시오 |
|                                                                                         | 具体的に入力してくださ    | L <sup>1</sup> a |         |           |           | (복수 선택 가능)<br>(その他(기타)'를 선택하신                             |
| <ul> <li>国際送金の目的(受け取る場合)</li></ul>                                                      | 家族からの送金        |                  | 記当金     | ・利金等      | $\leq$    | 경우에는 구체적인 내용을<br>입력하십시오. (최대 20자)                         |
|                                                                                         | 商品販売代金         |                  | ✓ その他   |           |           | ※20자를 초과하면 20자 이하로<br>줄여서 다시 입력하십시오.                      |
|                                                                                         | 具体的に入力してくださ    | ίν <sub>α</sub>  |         |           |           |                                                           |
| ● お取引の頻度 <mark>図須</mark>                                                                | 〇週に1回以上        | ○ 2~3週           | 間に1回    | ○月に1回     | $\leq$    | [국제 송금 예정이 있는 분만 해당<br>국제 송금의 빈도수에 대하여                    |
|                                                                                         | ○ 2~3か月に1回     | ○半年に             | 10      | ○1年に1回以   | 7         | 애당아는 양독을 신택아십시오                                           |
| ● 1回あたりの金額 850                                                                          | () 10万円以下      |                  | 〇 10万円  | 超~100万円以下 | $\langle$ | [국제 송금 예정이 있는 분만 해당<br>국제 송금의 1회당 금액에                     |
|                                                                                         | ○ 100万円超~500万円 | 以下               | 〇 500万日 | 円超        |           | 대하여 해당하는 항목을<br>선택하십시오.                                   |
| <ul> <li>取引相手国等 2001<br/>(複数選択可)</li> </ul>                                             | — 米国           | 中国               |         | 目韓国       |           | ※기대 시마나 기대 금액의 사이가<br>큰 경우에는 평균값으로 답변해<br>주십시오.           |
|                                                                                         | ি হন           | <u>רא א</u>      |         | 英国        |           |                                                           |
|                                                                                         | オーストラリア        | □ フラン            | z       | カナダ       | $\leq$    | [국제 송금 예정이 있는 분만 해당<br>국제 송금의 거래 상대국 등에                   |
|                                                                                         | - <b>フィリピン</b> | 香港               |         | 台湾        |           | 내하여 해당하는 국가명 등을<br>선택하십시오. (복수 선택 가능                      |
|                                                                                         | ~>++           | - 191            | 7       | - インドネシン  | 7         | ・その他(기타)'들 선택하신<br>경우에는 보기에서 국가명을                         |
|                                                                                         | ✓ その他          |                  |         |           |           | 선택하십시오.<br>※기타 거래 상대국 등이 복수일                              |
|                                                                                         | 選択してください       |                  |         |           | O         | 경우에는 주요 거래 상대국 등을<br>하나만 선택하십시오.                          |

### 11 '経済制裁対象国等との取引(경제 제재 대상국 등과의 거래)'를 입력하십시오.

• 외환 및 외국 무역법과 미국 OFAC 규제 등에 의해 제재 대상국 • 지역으로 지정된 국가 등(경제 제재 대상국 등)과 거래가 있을 경우 또는 차후에 예정되어 있을 경우에는 'はい(네)'를 선택하십시오. 거래가 없거나 차후에도 예정되어 있지 않을 경우에는 'いいえ(아니요)'를 선택하십시오. ※최신 경제 제재 대상국 등은 유초은행 웹사이트에서 확인하실 수 있습니다.

※실제로 거래할 때 거래 이유나 거래에 사용될 기초 자금 등을 다시 확인할 수 있으니 양해 바랍니다.

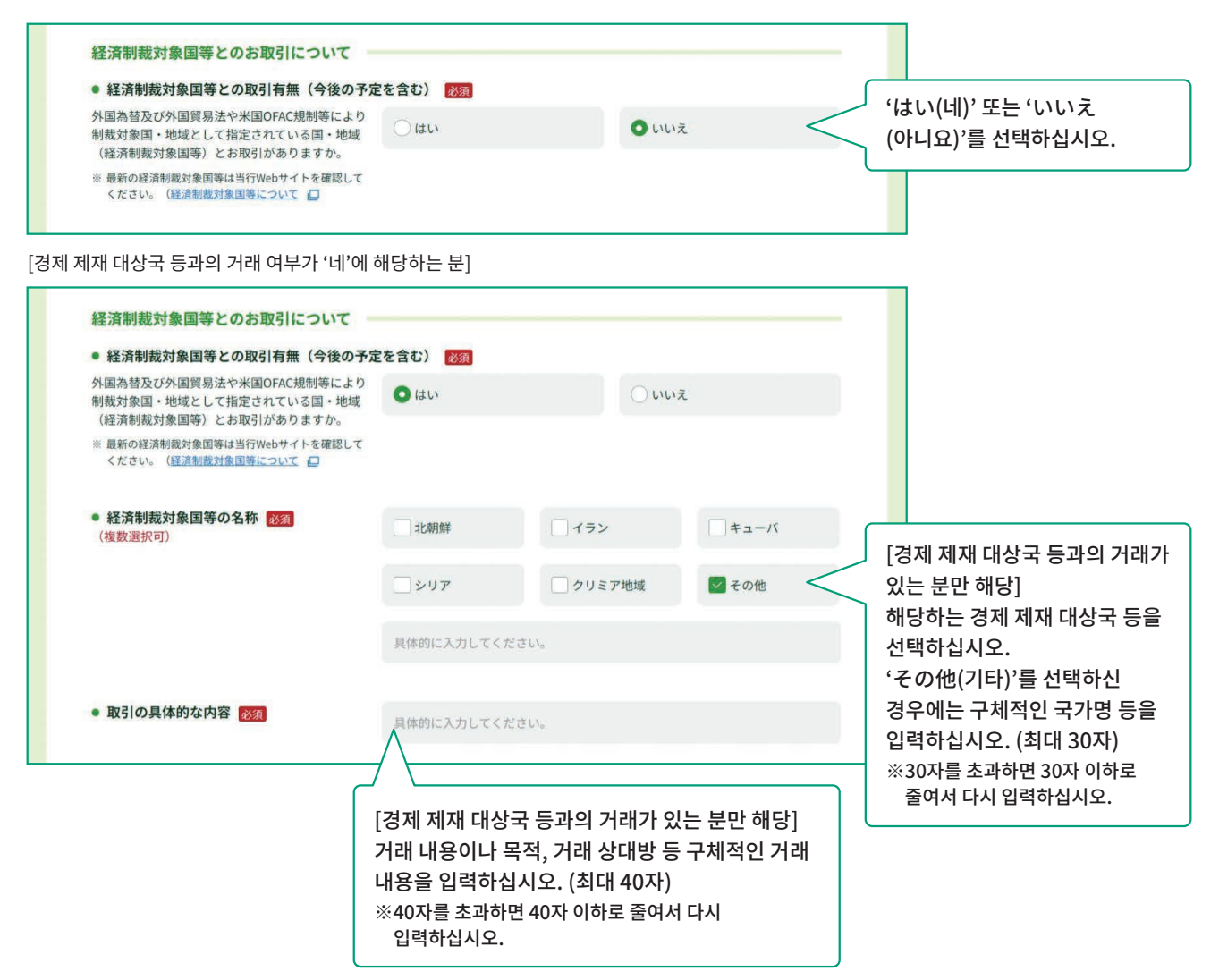

## 2. 답변 확인 화면에서 입력 내용을 확인하신 후, 입력 내용이 올바르면 '回答(답변)' 버튼을 누르십시오.

- 답변 내용이 표시되면 입력한 내용을 확인하신 후 이상이 없으면 '回答(답변)' 버튼을 누르십시오.
- ・수정을 원하시면 화면상의 '修正する(수정하기)' 버튼을 눌러 답변 입력 화면으로 돌아간 후 입력 내용을 수정하십시오.
- ※브라우저의 '戻る(뒤로가기)' 기능을 사용하면 입력 내용이 삭제되므로 사용하지 마십시오.
- 답변 버튼을 누른 후에는 다시 로그인할 수 없어 답변 내용을 확인할 수 없습니다. 사본이 필요하면 답변 확인 화면을 캡처해 저장하거나 브라우저 화면 인쇄 등을 이용하십시오.

| ● ● ● ● ● ● ● ● ● ● ● ● ● ● ● ● ● ● ●                                                      |                                                                                                    | <b>5</b><br>完了 |                                                                                                    |
|--------------------------------------------------------------------------------------------|----------------------------------------------------------------------------------------------------|----------------|----------------------------------------------------------------------------------------------------|
| 入力内容の確認                                                                                    |                                                                                                    |                |                                                                                                    |
| ŧ                                                                                          | <b>9客さま種別 個人のお客さま</b>                                                                                                    |                |                                                                                                    |
| 生年月日・国籍等                                                                                   |                                                                                                    |                |                                                                                                    |
| 生年月日(西暦)                                                                                   | 1990年4月1日                                                                                                    |                |                                                                                                    |
| 国籍                                                                                         | インド                                                                                                    |                |                                                                                                    |
| 在留資格                                                                                       | 留学                                                                                                    |                |                                                                                                    |
| 在留期間(満了日)                                                                                  | 2020年3月31日                                                                                                    |                |                                                                                                    |
| 在留カード番号(在留カードをお持ちの <sup>は</sup><br>み)                                                      | 場合の AB12345678CD                                                                                                    |                |                                                                                                    |
| 日本の事務所への勤務の有無                                                                              | 1+1 \                                                                                                    |                |                                                                                                    |
| 取引の具体的な内容                                                                                  |                                                                                                    | $\sim$         |                                                                                                    |
| 取引の具体的な内容                                                                                  | 13.0 <sup>-1</sup><br>●●●●<br>● 修正する                                                                                                    |                |                                                                                                    |
|                                                                                            | 16.0 <sup>1</sup><br>● #正する<br>上記で回答した情報は、事実と相違ありません。                                                                                                    |                | 입력 내용을 확인하신 후 (<br>없으면 '回答(답변)' 버튼·<br>누르십시오.                                                                                                    |
| 取引の具体的な内容<br>取引の具体的な内容<br>* 回答ボタン押下後は、再ログインができ<br>を保存していただくか、ブラウザ重商を<br>このページを印刷される場合はこちら( |                                                                                                    | (この画面) の画面コピー  | 입력 내용을 확인하신 후 (<br>없으면 '回答(답변)' 버튼<br>누르십시오.<br>수정을 원하시면 화면상의<br>する(수정하기)' 버튼을 늘<br>답변 입력 화면으로 돌아간                                                                                                    |
| 取引の具体的な内容<br>取引の具体的な内容<br>* 回答ボタン押下後は、再ログインができ<br>を保存していただくか、ブラウザ画面を<br>このページを印刷される場合はこちら( | ・・・・         ・・・・         ・・・・         ・・・・         ・・・・         ・・・・         ・・・・         ・・・・         ・・・・         ・・・・         ・・・・         ・・・・         なくなり、回答内容の問題もできません。控えが必要な場合は、回答構成画面<br>印刷等してください。         (印刷画面が聞きます).         回答                                                                                                    | (この画面) の画面コピー  | 입력 내용을 확인하신 후 (<br>없으면 '回答(답변)' 버튼<br>누르십시오.<br>수정을 원하시면 화면상의<br>する(수정하기)' 버튼을 높<br>답변 입력 화면으로 돌아건<br>입력 내용을 수정하십시오<br>※브라우저의 '戻る(뒤로가?<br>기능은 시스템 오류가 발생<br>있으므로 사용하지 마십시<br>(시스템 오류가 발생한 경우<br>내용이 삭제됩니다) |
| 取引の具体的な内容 ※回答ボタン押下後は、両ログインができ<br>を保存していただくか、ブラウザ画面を<br>このページを印刷される場合はこちら(                  | ・・・・         ・・・・         ・・・・         ・・・・         ・・・・         ・・・・         ・・・・         ・・・・         ・・・・         ・・・・         ・・・・         ・・・・         ・・・・         ・・・・         ・・・・         ・・・・         ・・・・         ・・・・         ・・・・         ・・・・         ・・・・         ・・・・         ・・・・         ・・・・         ・・・・         ・・・・         ・・・         ・・・         ・・・         ・・・         ・・・         ・・         ・・         ・・         ・・         ・・         ・・         ・・         ・・         ・         ・・         ・・         ・・         ・・         ・・         ・・         ・・         ・・         ・・         ・・         ・・         ・・        ・・         < | (この画面) の画面コピー  | 입력 내용을 확인하신 후 (<br>없으면 '回答(답변)' 버튼<br>누르십시오.<br>수정을 원하시면 화면상의<br>する(수정하기)' 버튼을 높<br>답변 입력 화면으로 돌아?<br>입력 내용을 수정하십시오<br>※브라우저의 '戻る(뒤로가?<br>기능은 시스템 오류가 발생<br>있으므로 사용하지 마십시<br>(시스템 오류가 발생한 경역<br>내용이 삭제됩니다) |

※'回答(답변)' 버튼을 누른 후에는 다시 로그인할 수 없어 답변 내용을 확인할 수 없습니다. 사본이 필요하면 답변 확인 화면을 캡처해 저장하거나 브라우저 화면 인쇄 등을 이용하십시오.

# 3. 완료 화면이 나타나면 답변이 종료됩니다. 협조해 주셔셔 감사합니다.

| <b>•</b>                                                                                                |                                                                                   |                                                                                                    | - 0-                                                                                                    |                                                                                                    |
|----------------------------------------------------------------------------------------------------|-----------------------------------------------------------------------------------|----------------------------------------------------------------------------------------------------|----------------------------------------------------------------------------------------------------|----------------------------------------------------------------------------------------------------|
| お客さま種別の選択                                                                                               | 口座名義人樣情報                                                                          | お取引情報 入                                                                                                    | 、カ内容の確認                                                                                                    | 完了                                                                                                    |
|                                                                                                    |                                                                                   |                                                                                                    |                                                                                                    |                                                                                                    |
|                                                                                                    | ご回                                                                                | 答を受け付けました。                                                                                                    |                                                                                                    |                                                                                                    |
|                                                                                                    | ご協力いた                                                                             | だき、ありがとうございました。                                                                                                |                                                                                                    |                                                                                                    |
| 【お知らせしているID・<br>以上で完了です。ウィン                                                                             | パスワードが1つの方】<br>パウカトの「×」部分をクリッ                                                     | クする等して画面を閉じてください。                                                                                              |                                                                                                    |                                                                                                    |
| 【小田之井】 ていてい                                                                                             | パフロードが作動もスナー                                                                      |                                                                                                    |                                                                                                    |                                                                                                    |
| お送りしているご案内状                                                                                             | パスワートが複数のる方」<br>代の、ほかのID・パスワードで再                                                  | 度ログインのうえ、ご回答をお願いい                                                                                              | たします。                                                                                                    |                                                                                                    |
| ※ 下のボタンからトップペ<br>一度閉じてから、ご案内                                                                            | ージに戻り、ご案内状のID・パスワ<br>I状の二次元コードを読み取ってログ                                            | ードを画面に入力し、ログインしてください<br>インしていただくことも可能です。                                                                       | 、スマートフォンをご利用の                                                                                                    | 方は、この画面を                                                                                                    |
| ※ 一度ウィンドウ右上の                                                                                            | 「×」部分をクリックする等して画面                                                                 | を閉じたあと、再度アクセスしてご回答いた                                                                                           | だくことも可能です。                                                                                                    |                                                                                                    |
|                                                                                                    | <u> </u>                                                                          | トップページへ                                                                                                    |                                                                                                    |                                                                                                    |
| お問い合わせ先 ―――                                                                                             |                                                                                   | トッブページへ ②                                                                                                    |                                                                                                    |                                                                                                    |
| <b>お問い合わせ先</b><br>あ客さま情報管理センタ                                                                           |                                                                                   | トップページへ ③<br>ご利用環境<br>当行では、以下のブラウ<br>っては、正しく表示され                                                               | ∀での表示の確認を行ってお<br>ない場合がございますのでご                                                                                                    | りますが、ご利用の環境<br>了承ください。                                                                                         |
| お問い合わせ先<br>ひわまさま情報管理センタ<br>0120-340                                                                     | 7-<br>0-004 (通送科無料)                                                               | トッブページへ ②<br>ご利用環境<br>当行では、以下のブラウ<br>っては、正しく表示され<br>端末                                                         | *ザでの表示の確認を行ってお<br>ない場合がございますのでご<br>OS                                                                                                    | りますが、ご利用の環境<br>了承ください。<br><b>ブラウザ</b>                                                                          |
| お問い合わせ先<br>き問い合わせ先<br>の1200-3400<br>気付時間 平日9:00~19:00 生<br>(12月31日~1月3日はご利用いただ<br>※ 携帯電話等からも通話情報時でご     | 7-<br><b>)-004</b> (通話料無料)<br>-・日・休日 9:00~17:00<br>けません)<br>利用いただけます。             | トップページへ<br><b>ご利用環境</b><br>当行では、以下のブラウ<br>っては、正しく表示され<br><b>端末</b><br>() Windows                               | +ザでの表示の確認を行ってお<br>ない場合がございますのでご<br>OS<br>Windows10、<br>Windows11                                                                                                    | りますが、ご利用の環境<br>了承ください。<br><b>ブラウザ</b><br>Microsoft Edge<br>Google Chrome<br>Firefox                            |
| お問い合わせ先<br>む客さま情報管理センタ<br>の120-340<br>受付時間 平日 9:00~19:00 ±<br>(12月31日~1月3日はご利用いただ<br># IP電話等一部ご利用いただけない | 7-<br><b>0-004</b> (通送料無料)<br>こ・日・休日 9:00~17:00<br>けません)<br>利用いただけます。<br>場合があります。 | トッブページへ<br>で利用環境<br>当行では、以下のブラウ<br>っては、正しく表示され<br>端末<br>・<br>Windows<br>1<br>iPhone                            | サでの表示の確認を行ってお<br>ない場合がございますのでご<br>OS<br>Windows10、<br>Windows11<br>IOS13、IOS14、<br>iOS15、iOS15、iOS17                                                                                         | りますが、ご利用の環境<br>了承ください。<br><b>ブラウザ</b><br>Microsoft Edge<br>Google Chrome<br>Firefox<br>Safari                  |
| お問い合わせ先<br>を寄さま情報管理センタ<br>の120-340<br>度付時間 平日 9:00~19:00 ±<br>(12月31日~1月3日はご利用いただ<br>※ 排帯電話等一部ご利用いただけない | 1-<br>-0-004 (通話料無料)<br>-・日・休日9:00~17:00<br>けません)<br>利用いただけます。<br>場合があります。        | トップページへ<br><b>ご利用環境</b><br>当行では、以下のブラウ<br>っては、正しく愛示され<br><b>端末</b><br>■ Windows<br>① iPhone<br>① Android™ 搭載第5 | サでの表示の確認を行ってお<br>ない場合がございますのでご<br>OS<br>Windows10、<br>Windows11<br>iOS13、iOS14、<br>iOS15、iOS16、iOS17<br>ioS15、iOS16、iOS17<br>k Android10、<br>Android12、<br>Android12、<br>Android13、Android14 | りますが、ご利用の環境<br>了永ください。<br><b>ブラウザ</b><br>Microsoft Edge<br>Google Chrome<br>Firefox<br>Safari<br>Google Chrome |